Som medlem i en Svemo-ansluten klubb har du automatiskt en profil på tävlingsadministrationsplattformen Svemo-TA. I det följande lär du dig hur du aktiverar din profil och vad du kan göra med den.

## Förutsättningar

- Du är registrerad i din Svemo-ansluten klubbs register i IdrottOnline.
- Dator, surfplatta eller mobiltelefon med tillgång till internet.
- Information om dina tävlingsfordon.
- Transpondernummer.

# Aktivera din profil på Svemo-TA

- 1. Öppna en webbläsare.
- 2. Gå till https://tam.svemo.se/
- 3. Klicka på LOGGA IN €
- 4. Klicka på Glömt lösenord.
- 5. Skriv in ditt personnummer enligt anvisningarna.
- 6. Klicka på Begär nytt lösenord
- 7. Kolla dina mejl för ett mejl från ta-noreply@svemo.se.
- 8. Följ anvisningarna i mejlet för att få ett lösenord.
- 9. Gå till https://tam.svemo.se/
- 10. Logga in med ditt användarnamn och ditt nya lösenord.

# Lägg till din ICE-kontakt (In Case Of Emergency)

- 13. Klicka på MITT IDSVEMOTA: eller på Profil.
- 14. Klicka på ICE och fyll i minst en kontakt.
  - ICE-kontakten gör att tävlingsarrangören och Svemo kan ge dig bäst möjliga stöd om det uppstår en nödfallssituation.

# För att registrera ett fordon, gör följande:

- 1. Logga in på Svemo-TA.
- 2. Klicka på Fordon.
- 3. Klicka på Skapa nytt fordon
- 4. Fyll i alla detaljer för ditt fordon.
- 5. Klicka på Spara fordon
  - Har du ett fordon sparat och behöver du göra ändringar, klicka på fordonet i listan, ändra och spara.
  - 🚪 När du anmäler dig till en tävling är det enkelt att välja fordon inklusive transpondernummer.

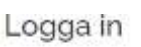

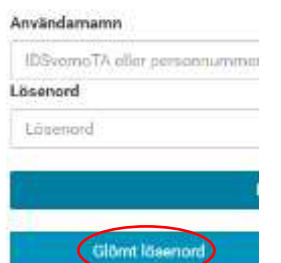

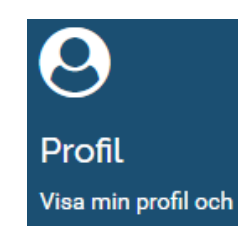

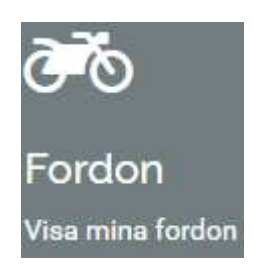

## Köp Svemo-licens

Du behöver ha en giltig Svemo-licens för all träning och tävling. Se din grens specialreglemente (SR) för vilken licens du ska ha. Ta kontakt med din grensektion vid frågor. Kontaktuppgifter till din grensektion hittar du på www.svemo.se och Sporter.

### Så köper du din licens:

- 1. Logga in på Svemo-TA.
- 2. Klicka på Licenser.
- 3. Klicka på Köp ny licens .
- 4. Välj licens:
- a. Klubb vilken klubb du tar licens ut för.
- b. Helårslicens nuvarande säsong, nästa säsong och gren.
- Kryssa även i om du behöver en licens som är giltig när du tränar eller tävlar utanför Sverige.
- c. Tillfällig licens välj särskild tävling och vilken tävling.
- 5. Klicka på 🗸 Välj för att välja din licens.
- 6. Klicka på Gå till varukorgen för att betala licensen.

Vill du köpa fler licenser, klicka på Köp ny licens, som sedan också läggs i din varukorg.

Har du ångrat dig och vill du inte köpa licens,

a. klicka på 🔰 bredvid licensen.

b. klicka på Tabort licens .

#### Enduro, Bas 2020-11-07 till 2020-11-07 SMC Enklare tävl./ Träning Föran

# Anmäl dig till en tävling och betala tävlingsavgiften:

- 1. Logga in på Svemo-TA.
- 2. Klicka på Tävlingar.

3. Använd sökfunktionerna för att hitta tävlingen som du vill anmäla dig till. Du kan anmäla dig där det står Anmälan öppen.

- Du behöver en giltig licens för tävlingsklassen. Det kan finnas
- åldersbegränsningar för en klass. Du får information om
- åldersbegränsningar i samband med din tävlingsanmälan.

4. Följ instruktionerna på din skärm och anmäl dig till tävlingen. När du har anmält dig får du uppdateringar via mejl om tävlingen.

5. För att betala anmälningsavgiften, följ instruktionerna på din skärm eller i bekräftelsemejlet som du har fått för din anmälan. Du kan se i din Varukorg vad som finns att betala.

Din tävlingsanmälan är inte komplett förrän din betalning på anmälningsavgiften är registrerad i Svemo-TA.

Kontakta tävlingsarrangören vid frågor kring betalning. Kontaktuppgifter till tävlingsarrangören hittar du i tilläggsreglerna.

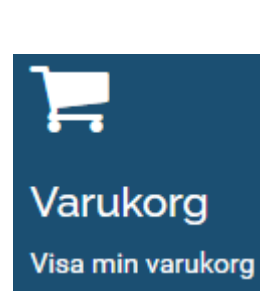

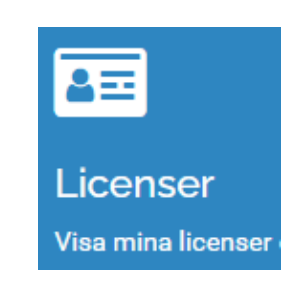

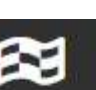

Tävlingar

Visa tävlingar och

## Välj ett fast startnummer

- 1. Logga in på Svemo-TA
- 2. Klicka på Startnummer.
- 3. Klicka på Lägg till nytt startnummer
- 4. Välj
- a. Gren
- b. Säsong
- c. Startnummerklass
- d. Startnumret du vill boka.

5.Klicka på Lägg till .

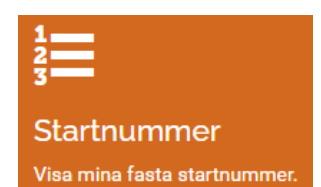

# Övriga områden i din profil

Nyheter – Nyheter från förbundet som alla förare behöver veta om. Anmälningar – en översikt på alla dina tävlingsanmälningar. Resultat – en översikt på alla dina tävlingsresultat genom åren. Lag/ekipage – ingår du i ett tävlingslag, så ser du detta här. Teamlicenser – har du en teams/företagslicens, så ser du den här. Medlemskap – här ser du i vilka klubbar du är medlem i.

Övergångar – vill du byta klubb, så ansöker du om klubbyte här.

Du kan även följa processen här. Du gör ett klubbyte om du vill flytta din tävlingslicens för en gren i en annan klubb än klubben där du har licensen nu.

## Så byter du klubb

Se specialreglementet (SR) för din sport för regler kring klubbytet i din gren. Vid frågor, kontakta din grensektion. Kontaktuppgifter till din grensektion hittar du på <u>www.svemo.se</u> och **Sporter**. Du betalar en administrativ avgift till Svemo som godkänner klubbytet när nuvarande och nya klubben har godkänt klubbytet.

- 1. Bli medlem i din nya klubb.
- 2. Se till att du finns registrerad i nya klubbens medlemsregister i IdrottOnline.
- 3. Välj klubben du vill byta från och klubben du vill byta till.
- 4. Välj licensen som du vill ha i den nya klubben.
- 5. Klicka på Ansök om övergång.

### Vad händer nu?

- **a**. Du betalar en administrativ avgift till Svemo.
- **b.** Din nuvarande klubb och din nya klubb godkänner klubbytet.
- c. Svemo godkänner klubbytet.

Klart! Nu har du din licens i din nya klubb.

Frågor? Kontakta oss på ta@svemo.se .